# Etiquettes SSCC/Traçabilité Gestion Commerciale 2023

# SOMMAIRE

| PARAMETRAGE ENTREPRISE          | . 3                                                                                                    |
|---------------------------------|----------------------------------------------------------------------------------------------------|
| PARAMETRAGE CLIENTS             | . 3                                                                                                    |
| PARAMETRAGE ARTICLES            | . 4                                                                                                    |
| PARAMETRAGE PALETTES            | . 5                                                                                                    |
| .1 Palettes                     | . 5                                                                                                    |
| .2 Palettes standards           | . 5                                                                                                    |
| SAISIE D'UN DOCUMENT            | . 6                                                                                                    |
| .1 Onglet « Informations »      | . 6                                                                                                    |
| .2 Onglet « Lignes de détails » | . 6                                                                                                    |
| .3 Onglet « EDI »               | 7                                                                                                    |
| EXPEDITION                      | . 7                                                                                                    |
| TRACABILITE                     | . 9                                                                                                    |
|                                 | PARAMETRAGE ENTREPRISE         PARAMETRAGE CLIENTS         PARAMETRAGE ARTICLES         PARAMETRAGE PALETTES         .1         Palettes         .2       Palettes standards         SAISIE D'UN DOCUMENT         .1       Onglet « Informations »         .2       Onglet « Lignes de détails »         .3       Onglet « EDI »         EXPEDITION |

# **OBJECTIFS**

Edition des étiquettes palettes demandées par la Grande distribution (code barre EAN 128 et identification par numéro unique SSCC) + traçabilité associée au numéro SSCC.

<u>SSCC</u> = Serial Shipping Container Code=> identifiant unique de l'unité d'expédition.

La lecture du SSCC inscrit sur chaque unité d'expédition permet d'assurer la traçabilité complète et individuelle du mouvement physique des unités en créant un lien entre le flux de marchandises et le flux des informations qui y sont associées. (Extrait de « Identification et marquage des produits » - GS1 France)

Cette nouvelle obligation (poussée par les règlements sur la traçabilité : 178/2002 et 852/2004) implique l'intégration de la normalisation GS1FRANCE (ex GENCODE).

Isagri est adhérent de l'association et est référencé dans les fournisseurs de logiciels « EDI ».

## PRE-REQUIS

Avoir l'option Code barre et Etiquettes SSCC

Avoir l'option Expéditions

Avoir fait le paramétrage du dossier pour l'EDI (Cf la documentation « Mise en place / Utilisation EDI »)

#### **1. PARAMETRAGE ENTREPRISE**

#### Aller dans Paramètres/Entreprise/E.D.I-S.S.C.C.

Renseigner les informations dans la zone « Codification GTIN et SSCC » (la partie « Dématérialisation » a été paramétrée préalablement pour l'EDI).

| Palettes X Palettes standards X Fac | tures et avoirs de vente 🗙 Expéditions 🗙 Entreprises 🗙    |  |  |  |  |  |  |  |
|-------------------------------------|-----------------------------------------------------------|--|--|--|--|--|--|--|
| VIGNE · · ·                         | Démonstration Isavigne - 60000 BEAUVAIS                   |  |  |  |  |  |  |  |
| Identification                      | Dématérialisation                                         |  |  |  |  |  |  |  |
| ■ Immatriculation                   | G.L.N. * 3123450000004                                    |  |  |  |  |  |  |  |
| Mentions légales                    | Commentaire Origine produits : France                     |  |  |  |  |  |  |  |
| 👗 Coordonnées bancaires             |                                                           |  |  |  |  |  |  |  |
| E.D.I. / S.S.C.C.                   |                                                           |  |  |  |  |  |  |  |
| Comptabilité matière                | En cours de test                                          |  |  |  |  |  |  |  |
|                                     | Codification GTIN et SSCC                                 |  |  |  |  |  |  |  |
|                                     | Code National Fabricant (CNUF) * 12345                    |  |  |  |  |  |  |  |
|                                     | Préfixe du pays * 3                                       |  |  |  |  |  |  |  |
|                                     | N° séquentiel de colis/palette (SSCC) * 0 3 12345 1437    |  |  |  |  |  |  |  |
|                                     | Code Interface Produit (GTIN) * 8                         |  |  |  |  |  |  |  |
|                                     | Exemple de calcul du code EAN 13 (avec clé de contrôle) : |  |  |  |  |  |  |  |
|                                     |                                                           |  |  |  |  |  |  |  |

Le CNUF est le Code National Unifié fabricant attribué par GS1 France.

Le numéro SSCC est l'identifiant de traçabilité des palettes ou colis.

### 2. PARAMETRAGE CLIENTS

Aller dans Ventes/Clients/EDI

Renseigner les GLN de facturation, de livraison et de commande et cocher la case « Dématérialisation des factures » (cf la documentation « Mise en place/Utilisation de l'EDI »).

Possibilité de renseigner la forme d'impression des colis ou des palettes ainsi que le nombre d'exemplaires.

| Palettes X Palettes standards X Factures et avoirs de vente X Expéditions X Clients (*) X |                                |                               |                  |  |  |  |  |  |  |  |  |  |
|-------------------------------------------------------------------------------------------|--------------------------------|-------------------------------|------------------|--|--|--|--|--|--|--|--|--|
| ✓ WINER • ► ► ►                                                                           | Entreprise : WINERY - 8        | 0000 AMIENS                   |                  |  |  |  |  |  |  |  |  |  |
| Coordonnées facturation     Informations facturation                                      | GLN Facturation 123456         |                               | Commande 123456  |  |  |  |  |  |  |  |  |  |
| Coordonnées livraison Transport/Expéditions                                               | Etiquettes                     |                               |                  |  |  |  |  |  |  |  |  |  |
| Informations G.R.C.                                                                       | Colis                          | Formes<br>Avery (99.1x67.7mm) | Nb d'exemplaires |  |  |  |  |  |  |  |  |  |
| Relations G.R.C.                                                                          | Palette                        | Etiquette SSCC Leclerc        | ▼ 2 <b>*</b>     |  |  |  |  |  |  |  |  |  |
| Identification entreprise                                                                 | Dématérialisation des factures |                               |                  |  |  |  |  |  |  |  |  |  |
| Documents                                                                                 |                                |                               |                  |  |  |  |  |  |  |  |  |  |
| i≡ Zones libres                                                                           |                                |                               |                  |  |  |  |  |  |  |  |  |  |
| Scontacts                                                                                 |                                |                               |                  |  |  |  |  |  |  |  |  |  |
| anques                                                                                    |                                |                               |                  |  |  |  |  |  |  |  |  |  |
| EDI                                                                                       |                                |                               |                  |  |  |  |  |  |  |  |  |  |
|                                                                                           |                                |                               |                  |  |  |  |  |  |  |  |  |  |

0-

*Pour définir les formes d'impression par défaut il faut aller dans le menu Paramètres/Documents/Expéditions/Impressions.* 

# **3. PARAMETRAGE ARTICLES**

#### Aller dans Articles/Articles/EDI.

Renseigner le GTIN de l'article. Il y a la possibilité de renseigner plusieurs GTIN par article s'il y en a un différend en fonction du client facturé (cf la documentation « Mise en place/Utilisation de l'EDI »).

| Factures et avoirs de vente X     Expéditions X     Articles X                                                                               |              |                 |               |  |  |  |  |  |  |  |  |  |  |
|----------------------------------------------------------------------------------------------------|--------------|-----------------|---------------|--|--|--|--|--|--|--|--|--|--|
| Code ZSTPI90B ACC SAINT EMILION CHATEAU PIGANEAU 1990 75 cl                                                                                  |              |                 |               |  |  |  |  |  |  |  |  |  |  |
| 🚦 Identification Infos comptables Articles associés 🤤 Tarifs 🍺 Stocks Lots Description Taxes & Comm. Zones libres Publication EDI GS1 France |              |                 |               |  |  |  |  |  |  |  |  |  |  |
|                                                                                                    |              |                 |               |  |  |  |  |  |  |  |  |  |  |
| Emballage                                                                                                    | Libellé      | GLN Facturation | GTIN          |  |  |  |  |  |  |  |  |  |  |
| CA6                                                                                                    | Caisse 6 Bts | 3567800023129   | 3123450000028 |  |  |  |  |  |  |  |  |  |  |
| CA6                                                                                                    | Caisse 6 Bts | 3987650000017   | 3123450000042 |  |  |  |  |  |  |  |  |  |  |

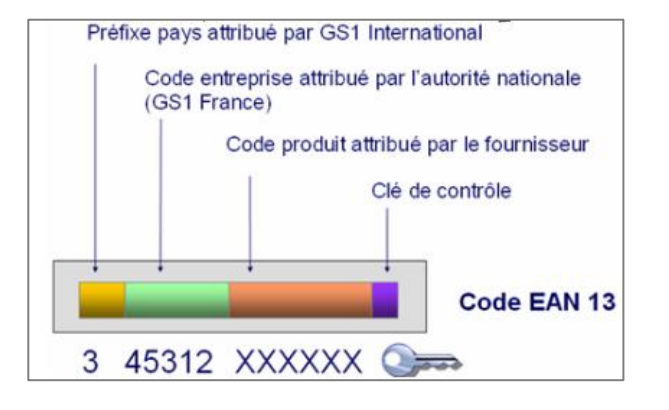

# 4. PARAMETRAGE PALETTES

## 4.1 Palettes

Aller dans le menu Articles/Palettes pour créer une palette.

Renseigner le code, la désignation courte et longue ainsi que le nombre de colis par palette.

| Palettes $	imes$             |
|------------------------------|
| Code PAL40                   |
| Tarifs Stocks                |
| Désignations                 |
| courte Palette de 40 cartons |
| longue Palette de 40 cartons |
|                              |
|                              |
|                              |
|                              |
|                              |
|                              |
|                              |
|                              |
|                              |
|                              |
|                              |
|                              |
| Daida aat ka Tara            |
| roids net Kg                 |
| Nombre de colis 40 Gamme     |
| Volume litres                |
| Code barre                   |

### 4.2 Palettes standards

#### Aller dans Articles/Palettes standards pour créer une palette standard.

Les différents types de palettes qui existent.

- Palettes standards homogènes : contenu de palette contractualisé entre le fournisseur et l'acheteur (= standard) et avec un produit unique (= homogène)
- Palettes standards non homogènes : palettes contractualisées mais avec plusieurs produits
- Palettes non standards hétérogènes : palettes non contractualisées avec plusieurs produits
- Palettes non standards homogènes : palettes non contractualisées avec un produit unique

La palette standard est ensuite utilisée dans les documents et détermine le nombre d'étiquettes à générer. Sa composition n'est pas figée et peut-être modifiée directement en saisie de documents (plusieurs articles, changement du nombre de colis, plusieurs lignes d'articles pour gérer les lots ...)

Renseigner les informations suivantes :

ÉTAPE 1 : le code et la désignation courte et longue

ÉTAPE 2 : l'unité, le code de la palette, le GTIN

ÉTAPE 3 : la composition de la palette standard dans la partie basse

| Palettes standards $\times$                                                                                                    |                                                                                                    |
|----------------------------------------------------------------------------------------------------|----------------------------------------------------------------------------------------------------|
| Code     Paleta Carrefour 40 cartons CHATEAU LE CHEVALER 2004 75       Désignations       courte     Palette Carrefour 40 cartons CHATEAU LE CHEVALER 2004 75 c       Iongue     Palette Carrefour 40 cartons CHATEAU LE CHEVALER 2004 75 c | 2<br>Unité Util © à l'unté<br>Palette PAL40 © Palette de 40 cartone<br>GLN Facturation ©<br>Rendre nutlisable Г |
| Comparison                                                                                                    | Ne pas montrer la palette dans les listes                                                                       |
| Article Libelé Emballage Libelé emballage Qté cois GTN Poids net Poids brut Volume                                                                                                    |                                                                                                    |
| ▶ 258CH048 ADC BORDEAUX BLANC CHAT CC6 carton(s) de 6 Biles de 75 cl 40 (3123450000141 30 50 30)                                                                                                    |                                                                                                    |
| 3<br>40 30 59 30                                                                                                    |                                                                                                    |
| Reprendre la composition d'une palette                                                                                                    |                                                                                                    |
|                                                                                                    |                                                                                                    |

Il est possible de reprendre la composition d'une palette en cliquant sur le bouton en bas de l'interface.

5. SAISIE D'UN DOCUMENT

# 5.1 Onglet « Informations »

Renseigner la zone « Ref client » qui correspond au numéro de commande émise par le client

Ce numéro sera repris dans l'onglet « EDI » du document.

| Factures et av                                | voirs de vente $	imes$                                                                                                    |                                  |                                                                                       |                     |     |          |
|-----------------------------------------------|----------------------------------------------------------------------------------------------------|----------------------------------|---------------------------------------------------------------------------------------|---------------------|-----|----------|
| Société<br>VIGNE 🛫<br>Site<br>SITE1 🛫         | Facture N°         20230036         Image: Comparison of the sector of the sector of th | <u>Client</u> WINER<br>Référence | R • + WINERY - 80000 AMIENS                                                           | Solde : -9 469,50 € |     |          |
| 1 Informat                                    | ions Lignes de Détail                                                                                                    | 🤐 Livrais                        | son 🚜 Colisage                                                                        | Palettisation       | EDI | Synthèse |
| Adresse<br>Nom<br>Adresse<br>Cp ville         | WINERY<br>Road of Paris                                                                                                    | <u> </u>                         | Conditions<br>Pays taxation FR<br>Situation TVA C<br>Mode de règlement CB<br>Activité | 2                   |     |          |
| Téléphone                                     |                                                                                                    | ]                                | Catégorie tarifaire FRANC VIGNE                                                       |                     |     |          |
| Commentaire<br>Repré. fiscal<br>Conditionneur | <b></b>                                                                                                    | <u>&gt;</u>                      | Réf. client 656777<br>Représentant VIRPA VIRPA<br>Taux 4 % HT                         |                     |     |          |

# 5.2 Onglet « Lignes de détails »

- ÉTAPE 1 : renseigner le code de la palette standard dans la colonne « Articles », la composition de la palette standard reste modifiable en saisie de document
- ÉTAPE 2 : renseigner la DLUO (Date limite d'utilisation optimale), la DLC (Date limite de consommation), ainsi que le GTIN (code barre de l'article qui est repris de l'onglet « EDI » de la fiche article).

| Factures et avoirs de vente X                                            |                  |                             |                                                 |                                     |                            |  |  |  |  |  |  |  |  |  |
|--------------------------------------------------------------------------|------------------|-----------------------------|-------------------------------------------------|-------------------------------------|----------------------------|--|--|--|--|--|--|--|--|--|
| Société<br>VIGNE v                                                       |                  |                             |                                                 |                                     |                            |  |  |  |  |  |  |  |  |  |
| Avoir Date 27/10/2023 Référence Solde :-9 469,50 € Document provisoire 🦻 |                  |                             |                                                 |                                     |                            |  |  |  |  |  |  |  |  |  |
| 1 Vente directe Action commerciale                                       | ▽                |                             |                                                 |                                     |                            |  |  |  |  |  |  |  |  |  |
| mations Lignes de Détail                                                 | 🚜 Colisage       | Palettisation EDI           | Synthèse                                        |                                     |                            |  |  |  |  |  |  |  |  |  |
| Icône Article Libellé court Dépôt orig. Unit                             | é Quantité Pu HT | Mt HT TVA TauxTVA Emballage | Titre mouv Etat fiscal Détentio Capsule CRD Tie | S DLUO DLC GTIN                     | Date livr. Nomenclature    |  |  |  |  |  |  |  |  |  |
| PALCAR PALCAR Palette Carrefour 40 cartons CHATEAU LE CI VIGNE UNI       | 1 40,00€         | € 40,00€ 0                  | Pas de titr Aucun Suspensic                     | 3123450000158                       | 27/10/2023 Palette Carrefo |  |  |  |  |  |  |  |  |  |
| AOC BORDEAUX BLANC CHATEAU LE CHEV VIGNE UNI                             | 240 7,50€        | € 1 800,00 € V3 20 CC6      | Pas de titr C.R.D. Suspensic CL75               | 15/12/2023 01/12/2023 3123450000141 | 27/10/2023                 |  |  |  |  |  |  |  |  |  |
|                                                                          |                  |                             |                                                 |                                     |                            |  |  |  |  |  |  |  |  |  |

0

*Pour faire apparaitre les colonnes DLUO, DLC et GTIN de façon ponctuelle il faut faire un clic droit et « changer colonnes visibles ».* 

Pour les faire apparaitre de façon permanente il faut le faire via **Paramètres/Documents/Ecran de** saisie.

# 5.3 Onglet « EDI »

Renseigner tous les champs de l'onglet. Le numéro de commande est repris de l'onglet « Informations », s'il a été précédemment renseigné.

| Factures et avoirs de vente $	imes$                                                                                                    |              |                       |                     |     |          |
|----------------------------------------------------------------------------------------------------|--------------|-----------------------|---------------------|-----|----------|
| Société<br>VIGNE  ▼<br>Avoir Date 27/10/2023 Bé                                                                                                    | Client WINER | WINERY - 80000 AMIENS | Solde : -9 469.50 € |     |          |
| SITE1 Vente directe Action com                                                                                                    | merciale     |                       |                     |     |          |
| Informations     Lignes de Détail                                                                                                    | 🚛 Livraison  | 🚜 Colisage            | Palettisation       | EDI | Synthèse |
| Commande client<br>Nr 656777<br>Date 26/10/2023<br>G.L.N. du commandé par 123456<br>Date avis d'expédition 27/10/2023<br>Date de dématérialisation |              |                       |                     |     |          |

# 6. EXPEDITION

Dans l'en-tête de la facture, faire un clic droit puis « Expéditions » et « Colisage ».

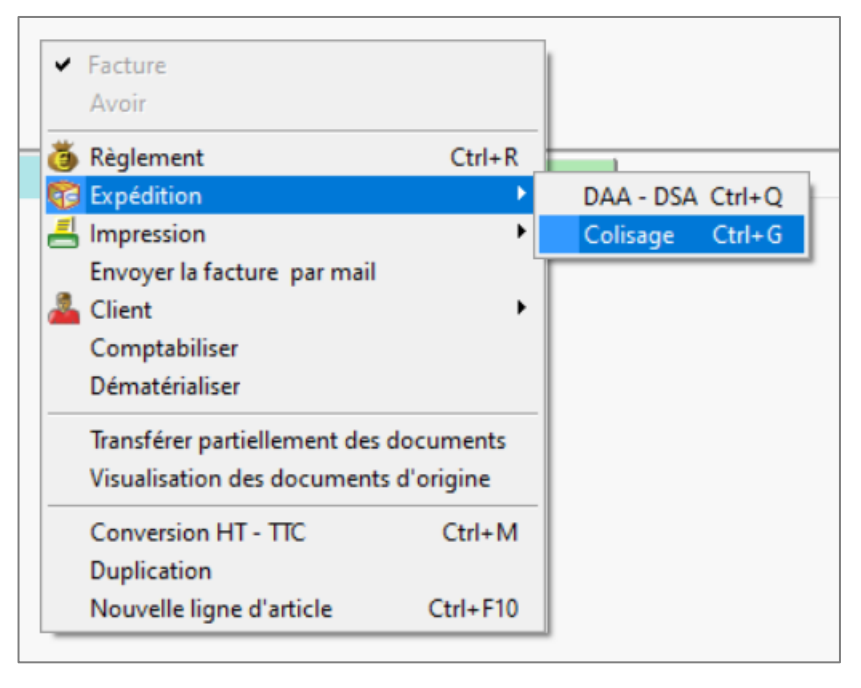

L'onglet **Expéditions** s'ouvre et sur cette interface on peut générer les étiquettes palettes avec les numéros SSCC en cliquant sur « Etiquettes Palettes ».

| Prép<br>de p | aratio<br>produi                            | ons F<br>its                                                                                          | Propositions<br>colisage<br>Impressio | Avis d        | expédition<br>aration | Borderea<br>d'expédit | ux Etiquette<br>ion Colis<br>Im | Etiquettes<br>Articles | Etiquettes<br>Palettes<br>uettes | Répa<br>frai | artition des<br>s de port | Changer le<br>tiers livré<br>Groupag | Répartition<br>remise quant | i de<br>itative | Bons de<br>transport<br>Expo | Titres de<br>mouvement<br>éditions | Ma<br>doc<br>Doc | odifie<br>cume |
|--------------|---------------------------------------------|----------------------------------------------------------------------------------------------------|---------------------------------------|---------------|-----------------------|-----------------------|---------------------------------|------------------------|----------------------------------|--------------|---------------------------|--------------------------------------|-----------------------------|-----------------|------------------------------|------------------------------------|------------------|----------------|
| >            | Factures et avoirs de vente X Expéditions X |                                                                                                    |                                       |               |                       |                       |                                 |                        |                                  |              |                           |                                      |                             |                 |                              |                                    |                  |                |
| jet          | >                                           | Image: N° expédition         48 ▼         Date et heure d'expédition         27/10/2023         15:19 |                                       |               |                       |                       |                                 |                        |                                  |              |                           |                                      |                             |                 |                              |                                    |                  |                |
| Š            | tions                                       | v I                                                                                                   | Remarques                             |               |                       |                       |                                 |                        |                                  |              |                           |                                      |                             |                 |                              |                                    |                  |                |
| 2            | expédit                                     | Doo                                                                                                   | cuments                               | Colisag       | e Palet               | tisation              | Bons de transpor                | t Articles             |                                  |              |                           |                                      |                             |                 |                              |                                    |                  |                |
|              | e des                                       |                                                                                                    | Ajout                                 | de docu       | ment(s) à             | l'expédition          |                                 |                        |                                  |              |                           |                                      |                             |                 |                              |                                    |                  |                |
|              | Liste                                       |                                                                                                    | Récapitula                            | tif des d     | locument              | s - Sélectio          | n:1/1                           |                        |                                  |              |                           |                                      |                             |                 |                              |                                    |                  |                |
|              |                                             | -                                                                                                    | Entr                                  | eprise<br>loc | Type<br>doc           | Nº doc                | Nom tiers livré                 | Date livraison         | n 📳                              |              |                           | 2                                    | 1                           |                 | Nb colis                     | Poids<br>brut                      | Ordre            |                |
|              |                                             |                                                                                                    | VIG                                   | NE I          | FA 20                 | 230036                | WINERY                          | 27/10/2023             |                                  |              |                           |                                      |                             |                 | 40                           | 320,000                            |                  |                |
|              |                                             |                                                                                                    |                                       |               |                       |                       |                                 |                        |                                  |              |                           |                                      |                             |                 |                              |                                    |                  |                |

Il est possible de prendre la forme les formes PAL07 et PAL08 pour éditer les étiquettes palettes avec les numéros SSCC.

*Pour définir la forme d'édition des étiquettes palettes que l'on souhaite par défaut dans le dossier, il faut paramètres documents/Expéditions/Impression.* 

Exemple d'édition avec la forme PAL08 :

\_`

On peut visualiser le numéro SSCC de la palette en bas de l'édition.

| GERBABLE : OUI                                                                                                    |  |  |  |  |  |  |  |  |  |  |
|----------------------------------------------------------------------------------------------------|--|--|--|--|--|--|--|--|--|--|
| TO LOC :<br>WINERY<br>Road of Paris<br>80000 AMIENS                                                                   |  |  |  |  |  |  |  |  |  |  |
| France                                                                                                    |  |  |  |  |  |  |  |  |  |  |
| SHIP TO LOC : 123456<br>ORDER NUMBER :<br>656777                                                                      |  |  |  |  |  |  |  |  |  |  |
| DESIGNATION PRODUIT:2BBCH04B<br>CHATEAU LE CHEVALIER 2004 75 cl<br>AOC BORDEAUX BLANC<br>GTIN ARTICLE : 3123450000134 |  |  |  |  |  |  |  |  |  |  |
| COUNT: 40                                                                                                    |  |  |  |  |  |  |  |  |  |  |
| BATCH :                                                                                                    |  |  |  |  |  |  |  |  |  |  |
| CONDIT xarton(s) de 6 Bles de 75 cl         BATCH :           (01)3123450000134(10)         (00)03123450000014377     |  |  |  |  |  |  |  |  |  |  |
|                                                                                                    |  |  |  |  |  |  |  |  |  |  |

# 7. TRACABILITE

Aller dans Ventes/Expéditions/Traçabilité SSCC.

| \<br>\                                                                                                    | T       | A                                                                                     | ccueil | Ventes            | Travaux     | Articles       | Stocks et comp   | ta. matière    | Achats | Statistiques | Comptabi           | lité Isasi                     | ite Paramètr                            | res Opt | tions Aid | e Expé        | ditions |  |  |
|----------------------------------------------------------------------------------------------------|---------|---------------------------------------------------------------------------------------|--------|-------------------|-------------|----------------|------------------|----------------|--------|--------------|--------------------|--------------------------------|-----------------------------------------|---------|-----------|---------------|---------|--|--|
| Préparations<br>de produits       Propositions       Avis d'expédition<br>*       Bordereaux<br>d'expédition       Impressions       Impressions       Impressions       Etiquettes<br>Colis       Etiquettes<br>Articles       Etiquettes<br>Palettes       Impressions       Impressions       Répartition des<br>frais de port       Impressions       Répartition des<br>frais de port       Impressions       Etiquettes       Etiquettes       Impressions       Répartition des<br>frais de port       Impressions       Impressions       Etiquettes       Impressions       Etiquettes       Impressions       Etiquettes       Impressions       Impressions       Impressions       Etiquettes       Impressions       Impressions |         |                                                                                       |        |                   |             |                |                  |                |        |              | e N<br>t≠ do<br>Do | todifier<br>ocument<br>cuments | Traçabilité<br>SSCC<br>Traçabilité SSCC |         |           |               |         |  |  |
| >                                                                                                    | Fa      | ctures                                                                                | et avo | irs de vent       | e X E       | xpéditions 🔾   | <                |                |        |              |                    |                                |                                         |         |           |               |         |  |  |
| let                                                                                                    | >       | Image: N° expédition     48 ▼     Date et heure d'expédition     27/10/2023     15:19 |        |                   |             |                |                  |                |        |              |                    |                                |                                         |         |           |               |         |  |  |
| 2                                                                                                    | ions    | Y                                                                                     | Remar  | ques              |             |                |                  |                |        |              |                    |                                |                                         |         |           |               |         |  |  |
| ą                                                                                                    | expédit | Do                                                                                    | tumen  | ts Colisa         | age Pal     | attisation     | Bons de transpoi | t Articles     |        |              |                    |                                |                                         |         |           |               |         |  |  |
|                                                                                                    | e des e |                                                                                       | 4      | jout de doc       | cument(s)   | à l'expéditior |                  |                |        |              |                    |                                |                                         |         |           |               |         |  |  |
|                                                                                                    | List    |                                                                                       | Récap  | itulatif des      | documer     | its - Sélectio | n : 1/1          |                |        |              |                    |                                |                                         |         |           |               |         |  |  |
|                                                                                                    |         | -                                                                                     |        | Entreprise<br>doc | Type<br>doc | Nº doc         | Nom tiers livré  | Date livraisor | •      |              |                    |                                |                                         |         | Nb colis  | Poids<br>brut | Ordre   |  |  |
|                                                                                                    |         |                                                                                       |        | VIGNE             | FA          | 20230036       | WINERY           | 27/10/2023     |        |              |                    |                                |                                         |         | 40        | 320,000       |         |  |  |

La traçabilité permet de retrouver le destinataire, les articles et les lots pour les articles via le numéro SSCC. Dans la traçabilité, taper le numéro de séquence du numéro SSCC., puis cliquer sur Appliquer.

Taper uniquement les 4 derniers chiffres situées avant la clé.

Exemple : pour le numéro SSCC 0312345000000**1437**7 on ne doit taper que 1437 dans la zone « N° de séquence SSCC » (comme expliqué dans la zone Information de la fenêtre).

|   | Traçabilité SSCC                                                                                                    |                  |          |                   |  |                      |             |                   |         |                     |                 |            |  |
|---|----------------------------------------------------------------------------------------------------|------------------|----------|-------------------|--|----------------------|-------------|-------------------|---------|---------------------|-----------------|------------|--|
| N | N° séquence SSCC         1437         Appliquer         1           Pour exemple, pour un SSCC = 0 3 12345 000002036 1 vous devez saisir 2036         1         1         1 |                  |          |                   |  |                      |             |                   |         |                     |                 |            |  |
|   | Tiers<br>facturé                                                                                                    | Date<br>document | Nº doc   | Adresse tiers doc |  | Nom tiers<br>facturé | Tiers livré | Date<br>livraison | Nº livr | Adresse tiers livré | Nom tiers livré | Entreprise |  |
| C | WINER                                                                                                    | 27/10/2023       | 20230036 | Road of Paris     |  | WINERY               | WINER       | 27/10/2023        |         | Road of Paris       | WINERY          | VIGNE      |  |
|   |                                                                                                    |                  |          |                   |  |                      |             |                   |         |                     |                 |            |  |
|   |                                                                                                    |                  |          |                   |  |                      | 🗸 ок        | X Annule          | r       |                     |                 |            |  |

Le logiciel affiche la liste des documents/ clients rattachés au numéro SSCC. Il est possible de copier cette liste pour l'exporter en dehors du logiciel, en allant sur le petit bouton représentant 2 pages blanches en haut à gauche du tableau.

Cette documentation correspond à la version 13.86. Entre deux versions, des mises à jour du logiciel peuvent être opérées sans modification de la documentation. Elles sont présentées dans la documentation des nouveautés de la version sur votre espace client.